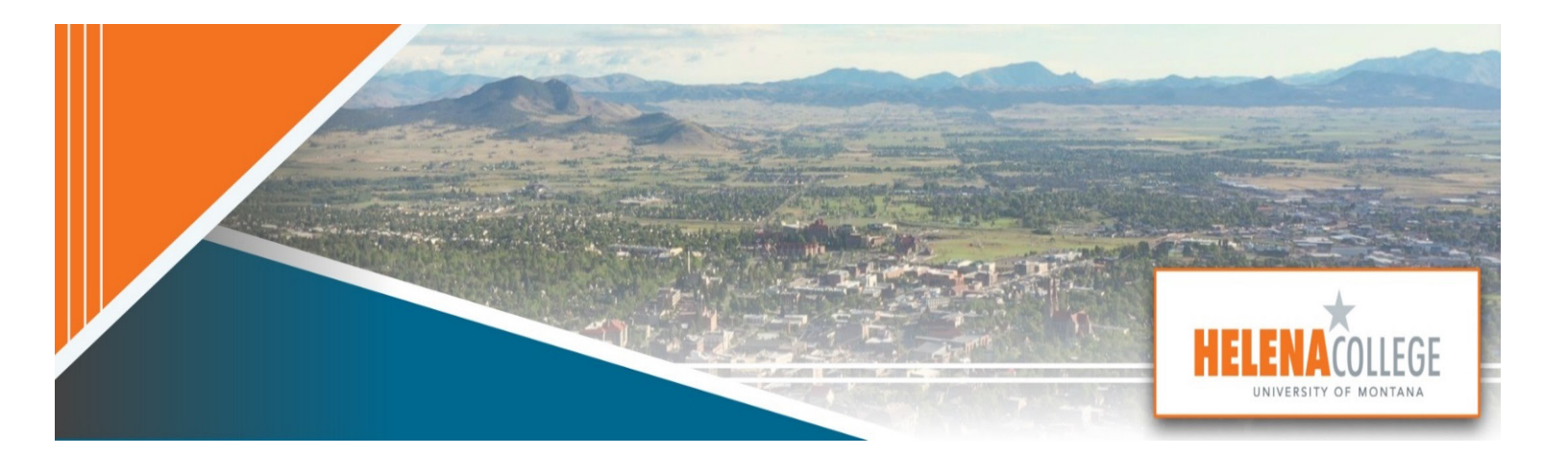

# **Canvas Course Design and Accessibility Checklist**

#### **Contents**

| 1. | Course Information & Expectations | 2 |
|----|-----------------------------------|---|
| 2. | Course Structure                  | 3 |
| 3. | Course Content                    | 4 |
| 4. | Student Activities & Interaction  | 4 |
| 5. | Assessments                       | 5 |
| 6. | External Resources                | 6 |
| 7. | Course Accessibility              | 7 |
| 8. | Instructor Supports               | 7 |
| 9. | Mobile App Considerations         | 8 |

#### How to Use:

- ★ (1-star) rating indicates an **Essential** and standard design component to online learning (including the top 10 Foundational items).
- $\star \star$  (2-star) rating is considered **Best Practice** and adds value to a course.
- $\star \star \star$  (3-star) rating is **Exemplary** and elevates learning.

## 1. <u>Course Information & Expectations</u>

| Yes 🗸               | Criteria                                                                                                    | Resources                                                                      |
|---------------------|----------------------------------------------------------------------------------------------------|--------------------------------------------------------------------------------|
| □ ★<br>Foundational | <b>1.1 The Home Page</b> provides a visual representation of the course, a brief course description or introduction, clear instructions for students (e.g., Meet the Instructor, Course Orientation, Modules), and quick and easy navigation to current content.                                                                                                    | How Do I Change the<br>Course Home Page?                                       |
| □ ★<br>Foundational | <b>1.2</b> Course <b>Navigation</b> is clear and consistent (unused items are hidden).                                                                                                    | How do I manage Course<br>navigation Links?                                    |
| □ ★<br>Foundational | <b>1.3</b> Course <b>Outcomes</b> are clearly stated and measurable. Module/Unit learning outcomes are measurable and aligned with Course Learning Outcomes. Learning Outcomes, learning activities, and assessments are aligned.                                                                                                    | Faculty Guide: Aligning<br>Course Outcomes with<br>Assessments                 |
|                     | <b>1.4</b> A course <b>Syllabus</b> is available and includes Instructor Information and<br>Communication Guidelines; Course description, purpose, and structure; Course<br>Learning Outcomes; Attendance and Participation Policy; Grading Policy;<br>Schedule of assignments, activities, and assessments; The minimum<br>technology requirements for the course are clearly stated; Technical skills and<br>digital information literacy expected of the students are clearly stated;<br>Accessibility Policies; Link to the <u>Accessibility Services</u> website. | How do I use the Syllabus<br>as an instructor?                                 |
|                     | <b>1.5</b> Instructor has provided <b>contact information</b> which may include biography, availability information, communication preferences, response time, and picture.                                                                                                    |                                                                                |
| □★                  | <b>1.6 Course card</b> provides a visual representation of the subject by adding an image in Course Settings.                                                                                                    | <u>How do I add an image</u><br><u>to a course in the</u><br><u>Dashboard?</u> |
| □ ★                 | <b>1.7</b> Course contains information and links to <b>institutional resources</b> (e.g., HC Campus Resources on the Home Page and Library Resources in the Course Navigation Menu).                                                                                                    | HC Campus Resources                                                            |
| □ ★★                | <b>1.8</b> The course includes <b>instructions (or links)</b> for all required technologies and tools used (e.g., Instructions on how to enroll in MyMathLab on Pearson).                                                                                                    |                                                                                |
| □ ★★★               | <b>1.9</b> Students have opportunities for <b>course feedback</b> throughout the course. The instructor uses formal and informal feedback to improve subsequent course revisions.                                                                                                    |                                                                                |

### 2. Course Structure

| Yes 🖌               | Criteria++++                                                                                                    | Resources                                                                                  |
|---------------------|----------------------------------------------------------------------------------------------------|--------------------------------------------------------------------------------------------|
| □ ★<br>Foundational | <b>2.1</b> All links, files, videos, and external <b>URLs</b> are active and working.                                                                                                    | <u>How do I validate links in</u><br><u>a course?</u>                                      |
| □★                  | <b>2.2</b> Content is "chunked" into manageable pieces by leveraging <b>modules</b><br><b>and pages</b> (e.g., organized by units, chapters, topics, or weeks). When<br>possible, Canvas <b>Pages</b> are used to present content instead of linking to<br>external URLs or files in the module's flow. | What are Modules?                                                                          |
| □ ★                 | <b>2.3</b> Each content item type is <b>formatted consistently</b> to make expectations predictable (e.g., all assignments, discussions, and quizzes are formatted to include the directions, followed by the guidelines, and a technical support area that links to help guides).                      | Refer to the Helena<br>College Template in<br>Commons                                      |
| □★                  | <b>2.4 Course files</b> needed for learning activities are available for download and meet accessibility guidelines.                                                                                                    | How do I upload a<br>document in the Rich<br>Content Editor?                               |
| □ ★★                | <b>2.5</b> Students can introduce themselves (e.g., Discussion: Self-<br>Introduction/Getting to Know You Survey), which is designed to build a <b>sense of community</b> and establish rapport.                                                                                                    | Refer to the Helena<br>College Template in<br>Commons                                      |
|                     | <b>2.6</b> Modules and items within modules have a <b>thoughtful naming convention</b> (e.g., name the module "Week 1: Constitutional Law," not just "Week 1").                                                                                                    | <u>Mastering Modules: A</u><br><u>Guide to Organizing Your</u><br><u>Content in Canvas</u> |
|                     | <b>2.7</b> Modules begin with an Introduction/Overview to <b>activate knowledge</b> and end with a Wrap-Up page <b>summarizing</b> each module. (e.g., Overview & To-Do List and Wrap-Up & Looking Ahead).                                                                                              | Refer to the Helena<br>College Template in<br>Commons                                      |
| □ ★★                | <b>2.8</b> The modules include <b>Text headers and indentation</b> to help guide student navigation.                                                                                                    | How do I add text header<br>as a module item?                                              |
|                     | <b>2.9</b> Module <b>completion requirements</b> and/or <b>prerequisites</b> are utilized to provide course structure, pacing, and flow.                                                                                                    | <u>How do I add</u><br>prerequisites to a<br>module?                                       |
|                     | 2.10 Students may choose from options for differentiation to demonstrate mastery in MasteryPaths.                                                                                                    | How do I use Mastery<br>Paths in course modules?                                           |

### 3. Course Content

| Yes 🖌               | Criteria                                                                                                    | Resources                                          |
|---------------------|----------------------------------------------------------------------------------------------------|----------------------------------------------------|
| □ ★<br>Foundational | <b>3.1 Copyright law</b> is followed. Course follows Copyright, Fair Use Guidelines, and Creative Commons licenses. Resources are appropriately cited.                                                                                                    | <u>Canvas Guide: Copyright</u><br><u>Resources</u> |
| □ ★<br>Foundational | <b>3.2 Course materials</b> are clearly stated, current, diverse, and supportive of the learning outcomes content. They are built logically and increase understanding and difficulty.                                                                                                    |                                                    |
|                     | <b>3.3 Content</b> is at the appropriate reading level.                                                                                                    |                                                    |
|                     | <b>3.4</b> Uses <b>inclusive language</b> respecting student identity, experience, and background (heritage, family, socioeconomic).                                                                                                    |                                                    |
|                     | <b>3.5 Content is appropriate</b> for the students and permitted by the program to use the content. Content adheres to state laws and regulations if applicable.                                                                                                    |                                                    |
|                     | <b>3.6 Personalized learning</b> is evident through opportunities for choice.                                                                                                    |                                                    |
| □ ★★                | <b>3.7</b> Content utilizes various <b>instructional tools</b> and <b>media types</b> (e.g., text, video, and images) to engage different learning styles.                                                                                                    |                                                    |
| □ ★★★               | <b>3.8</b> Includes <b>additional vocabulary</b> specific to assist English Students and readers below reading level in gaining a more complete understanding (e.g., perjury is a term that would be used in a history course but not always defined. English Students and readers below grade level would benefit if it were defined). |                                                    |
| □★★★                | <b>3.9 Readings have multiple supports</b> for readers who are at a higher or lower level.                                                                                                    |                                                    |

## 4. Student Activities & Interaction

| Yes 🖌               | Criteria                                                                                                    | Resources |
|---------------------|----------------------------------------------------------------------------------------------------|-----------|
| □ ★<br>Foundational | <b>4.1 Learning activity descriptions and instructions</b> are clear and detailed, including instructor expectations and clear expectations for creating the learning product. Instructions are <b>platform-neutral</b> (mobile and browser friendly) to minimize student confusion. |           |
|                     | <b>4.2</b> Students are provided detailed directions on <b>how</b> and <b>where</b> to <b>submit work</b> . Instructor <b>availability</b> and <b>response time</b> are clearly communicated.                                                                                        |           |
| Foundational        |                                                                                                    |           |

| Yes 🖌 | Criteria                                                                                                    | Resources                                         |
|-------|----------------------------------------------------------------------------------------------------|---------------------------------------------------|
| □★    | <b>4.3</b> Expectations for student <b>engagement</b> are clearly stated.                                                                                                    |                                                   |
|       | <b>4.4</b> Task matches the <b>submission type</b> — discussion, assignment, quiz, audio or visual recording, handwritten or typed, etc.                                                                                      |                                                   |
| □★    | <b>4.5</b> Task and submission requirements are <b>appropriate for teaching methods</b> – synchronous, asynchronous, or blended.                                                                                              | <u>Course Formats at</u><br><u>Helena College</u> |
|       | <b>4.6</b> Activities include <b>student-student interaction</b> to foster a sense of community (e.g., discussions, constructive collaboration, and peer reviews).                                                            |                                                   |
|       | <b>4.7</b> Activities include <b>student-instructor interaction</b> (e.g., instructor actively engages in authentic conversations and provides quality feedback).                                                             |                                                   |
|       | <b>4.8</b> Activities include <b>student-content interaction</b> (e.g., students interact with engaging content and resources).                                                                                               |                                                   |
|       | <b>4.9</b> Activities include <b>student-self interaction</b> for opportunities for low-<br>stakes self-evaluation and self-assessment of mastery (e.g., pre-<br>assessments, self-assessments, and reflections on learning). |                                                   |
|       | <b>4.10 Videos or animations</b> are included in the directions to <b>model and clarify</b> the expectations of an activity. (e.g., use <u>Canvas Studio</u> to create instructional videos).                                 |                                                   |
|       | <b>4.11 Sample assignments</b> are provided to assist students in understanding expectations.                                                                                                    |                                                   |

## 5. Assessments

| Yes 🗸        | Criteria                                                                                                    | Resources                                       |
|--------------|----------------------------------------------------------------------------------------------------|-------------------------------------------------|
| □★           | <b>5.1</b> Learning activities directly <b>tie into a learning outcome</b> , or the tasks <b>provide scaffolding</b> to reach the outcome.                                             | Faculty Guide: Aligning<br>Course Outcomes with |
| Foundational |                                                                                                    | <u>Assessments</u>                              |
| □★           | <b>5.2</b> Formative and summative assessment forms are <b>consistently used throughout the course.</b>                                                                                |                                                 |
| □★           | <b>5.3</b> Various <b>assessment formats</b> (e.g., discussions, quizzes, and individual and group assignments) are employed to enhance student engagement and foster active learning. |                                                 |

| Yes 🗸 | Criteria                                                                                                    | Resources                                                                   |
|-------|----------------------------------------------------------------------------------------------------|-----------------------------------------------------------------------------|
| □★    | <b>5.4</b> Low-stakes (formative) assessments occur frequently throughout the course to measure knowledge, skills, and attitude and occur before high-stakes assessments.                                            | Best Practices for<br>Formative and<br>Summative<br>Assessments in          |
| □★    | <b>5.5</b> High-stakes (summative) assessments are aligned with stated learning outcomes.                                                                                                    | <u>Canvas</u>                                                               |
| □★    | <b>5.6</b> Assessments support instructors using <b>SpeedGrader</b> to score and provide prompt, high-quality feedback. Feedback allows for revision and continual improvement of learning experiences.              | What is<br>SpeedGrader?                                                     |
| □ ★★  | <b>5.7 Grading criteria</b> are clear, consistent, and available at the beginning of the course. Specific and descriptive criteria are provided for the evaluation of student's work, including grading and rubrics. | <u>Canvas Guide: Rubrics</u>                                                |
|       | <b>5.8</b> Graded assignments, quizzes, and tests are <b>appropriately weighted</b> to reflect the impact of the assessment.                                                                                         | How do I weight the<br>final course grade<br>based on assignment<br>groups? |
|       | <b>5.9</b> Assessments are <b>linked to Outcomes</b> to demonstrate mastery by learning outcomes.                                                                                                    | Faculty Guide: Aligning<br>Course Outcomes with<br>Assessments              |

## 6. External Resources

| Yes 🖌 | Criteria                                                                                                    | Resources                                                    |
|-------|----------------------------------------------------------------------------------------------------|--------------------------------------------------------------|
| □★    | <b>6.1</b> External links are <b>reliable sources</b> and always <b>available</b> (i.e., not behind a subscription paywall or limited to a number of articles per month).                                                               |                                                              |
|       | <b>6.2</b> External sites are <b>accessible</b> to all students by meeting <u>W3C standards</u> .                                                                                                    |                                                              |
| □★    | <b>6.3 External tools</b> (e.g., Teams Assignment, Khanmigo Teachers Tools, Lucid, etc.) are relevant to course content and support active learning techniques. LTIs are used when available versus a link to the resource.             | <u>MS Teams Assignments</u><br><u>Khanmigo Teacher Tools</u> |
| □★    | <b>6.4 Links</b> to external content, documents, or learning resources are relevant to the task and <b>appropriate for student use</b> . Consideration is given to other materials on the site, advertising, and institution firewalls. | How do I validate links<br>in a course?                      |

## 7. Course Accessibility

| Yes 🖌               | Criteria                                                                                                    | Resources                           |
|---------------------|----------------------------------------------------------------------------------------------------|-------------------------------------|
| □★                  | 7.1 The Accommodation Statement is present and easily located (e.g., in the Syllabus or as an independent document in the Before You BeginPlease Start Here Module).                                                                                                    |                                     |
| □ ★<br>Foundational | <b>7.2</b> Web tools and/or software are utilized to identify and correct <b>accessibility issues</b> within the course (e.g., YuJa Panorama).                                                                                                    | YuJa Panorama<br>Accessibility Tool |
|                     | <b>7.3 Color</b> enhances the aesthetic appeal and effectiveness of the course; sufficient contrast between text and background makes information easy to read, and the color is not used in isolation to convey meaning.                                                                            |                                     |
| □★                  | <b>7.4 Images</b> (e.g., banners, headings, and icons) support course content and accompany text descriptions ( <b>Alt text</b> ) or captions for more complex descriptions.                                                                                                    |                                     |
|                     | <b>7.5 Styles</b> (e.g., Paragraphs, Headings 1, 2, 3, Bulleted/Numbered Lists, etc.) are used to format text.                                                                                                    |                                     |
|                     | <b>7.6 Hyperlink</b> text incorporates the hyperlink destination/purpose<br>(avoid raw URLs, e.g., <u>https://helenacollege.edu/</u> ) and includes words<br>and phrases to provide context for screen-readers (e.g., use " <u>Helena</u><br><u>College Website</u> " rather than "Helena College"). |                                     |
|                     | <b>7.7 Audio</b> materials (mp3, wav, etc.) accompany a transcript, and <b>videos/screencasts</b> have accessible captions (e.g., Use <u>Canvas Studio</u> ).                                                                                                    |                                     |
|                     | <b>7.8 Tables</b> are used appropriately and are accessible by having assigned scope (e.g., Table Styles, caption, and/or heading row/table).                                                                                                    |                                     |

## 8. Instructor Supports

| Yes 🗸 | Criteria                                                                                                    | Resources |
|-------|----------------------------------------------------------------------------------------------------|-----------|
| □★    | <b>8.1 Answer keys</b> are provided for instructor-graded assignments.                                                                                       |           |
| □ ★★  | <b>8.2 Specific information</b> is included unpublished in content for the instructor to help teach (e.g., sensitive topics, additional external resources). |           |

| Yes 🗸 | Criteria                                                                                                    | Resources                                                                                         |
|-------|----------------------------------------------------------------------------------------------------|---------------------------------------------------------------------------------------------------|
| □★★   | <b>8.3</b> Use <b>Student View</b> to ensure a smooth and effective learning experience for students.                                                                                                    | <u>How do I view a</u><br><u>course as a test</u><br><u>student using</u><br><u>Student View?</u> |
|       | <b>8.4 Synchronous session supports</b> are included for courses with blended or synchronous components (e.g., activities that lend themselves to synchronous student actions, outline for a synchronous session). |                                                                                                   |

#### 9. Mobile App Considerations

If your students use a mobile app, consider the following. Search "Instructure" to find free teacher and student apps available for iOS and Android.

| Yes 🗸 | Criteria                                                                                                    | Resources                                              |
|-------|----------------------------------------------------------------------------------------------------|--------------------------------------------------------|
| □ ★   | <b>9.1 Preview your course in the Canvas mobile app</b> to experience it from a mobile user's perspective. Make any necessary revisions or adjustments to improve the mobile experience. Check your course in both light mode and dark mode. | <u>Canvas Teacher App</u><br><u>Canvas Student App</u> |
| □ ★   | <b>9.2</b> Consider the length of text passages in content and assessments, as they may require excessive scrolling and <b>may not display optimally on smaller screens.</b>                                                                 | <u>Canvas Teacher</u><br>Mobile Features               |